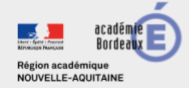

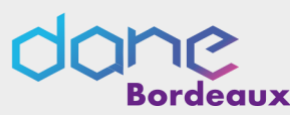

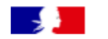

ÉduConnect

Activer son compte via l'auto-inscription par sms

EduConnect propose au responsable d'activer son compte en autonomie via la saisie de son numéro de téléphone portable. C'est une méthode très simple pour activer son compte.

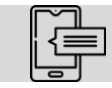

Le numéro de téléphone portable utilisé lors de la procédure d'activation doit être identique à celui fourni à l'établissement.

#### Étape 1 : choix de la méthode d'authentification

Sur la page d'authentification <u>https://teleservices.education.gouv.fr/</u>, cliquez sur le bouton « Je n'ai pas d'identifiant »

| dentifiant                    | Identifiant oublié? →  |
|-------------------------------|------------------------|
| Identifiant au format p.nomXX |                        |
| Mot de passe                  | Mot de passe oublié? → |
|                               | 0                      |
| Se co<br>Je n'ai pas          | nnecter<br>de compte → |

#### Étape 2: écran de création de compte

Saisissez votre nom, prénom et le numéro de mobile que vous avez communiqué à l'établissement scolaire de vos enfants.

| L'activation est reservee aux représentants regaux                                                                                                    |                       |
|----------------------------------------------------------------------------------------------------|-----------------------|
| Pour avoir accès aux services concernant les élèves ci-dessous, vous devez confirm<br>représentant(e) légal(e) de ces élèves et renseigner leur date de naissance.                                                                          | ver que vous êtes bie |
| Je confirme mon identité                                                                                                    |                       |
| Nom                                                                                                    |                       |
|                                                                                                    |                       |
| Prénom                                                                                                    |                       |
| Prénom<br>Je renseigne mon n° de téléphone portable                                                                                                    |                       |
| Prénom<br>Je renseigne mon n° de téléphone portable<br>Indique le numéro de téléphone portable communiqué à l'école ou à l'établissemer<br>malgensable pour activer vatre compte.                                                           | t scolaire. Il est    |
| Prénom<br>Je renseigne mon n° de téléphone portable<br>Indiquez le numéro de téléphone portable communiqué à l'école ou à l'établissemer<br>Indiquezable pour table                                                                         | t scolaine. Il est    |
| Prénom<br>Je renseigne mon n° de téléphone portable<br>Indiquez la numéro de téléphone partable communiqué à l'école ou à l'établissemen<br>Indiquezable pour activer vatre compte.<br>N° de téléphone portable<br>N° de téléphone portable | t scolaire. Il est    |

> Confirmez l'envoi en cliquant sur « suivant »

Si les informations saisies ne permettent pas de poursuivre l'auto-inscription par SMS, veuillez vérifier les données saisies ou contactez votre établissement scolaire.

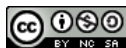

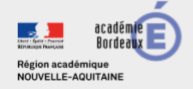

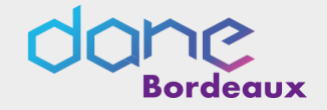

#### Étape 3 : saisie du code de validation

Saisissez le code de validation reçu par SMS. Ce code est valable pendant une durée de 30min. Passé ce délai, il vous faudra recommencer la procédure de saisi de numéro de téléphone afin de recevoir un nouveau code.

| Un c              | ode de sécurité a été en<br>venons de vous envoyer un code de                                                    | r <b>oyé</b><br>sécurité (valable 30 min):  | au +33                  |           |
|-------------------|----------------------------------------------------------------------------------------------------|---------------------------------------------|-------------------------|-----------|
| e saisi<br>ode de | s le code de sécurité reçu<br>sécurité                                                                           | ı par SMS                                   |                         |           |
|                   |                                                                                                    |                                             | je n'ai pas reçu le cod | le par SM |
|                   |                                                                                                    |                                             | Précédent Su            | vant      |
|                   |                                                                                                    |                                             |                         |           |
|                   | Je confirme mon lien avec l                                                                                      | es élèves                                   |                         |           |
|                   | Je confirme mon lien avec l                                                                                      | es élèves                                   |                         |           |
|                   | Je confirme mon lien avec l                                                                                      | es élèves<br>cet élève                      |                         |           |
|                   | Je confirme mon lien avec l<br>LLPU                                                                              | es élèves<br>cet élève<br>égal de cet élève |                         |           |
|                   | Je confirme mon lien avec l<br>LE PU<br>) Je suis le représentant légal de<br>) Je ne suis pas le représentant l | es élèves<br>cet élève<br>égal de cet élève |                         |           |

# Étape 4 : confirmation des dates de naissances des enfants

La liste de vos enfants s'affiche. Il vous faut maintenant saisir l'ensemble des dates de naissances de vos enfants pour valider leur rattachement.

Vous pouvez également signaler un rattachement erroné en cochant la case « Je ne suis pas le représentant légal de cet élève ».

#### Étape 5 : création du mot de passe

- Une fois les dates de naissance de vos enfants confirmées, vous devez créer un mot de passe pour votre nouveau compte. N'oubliez pas de cliquer sur « suivant ».
- Votre identifiant EduConnect s'affiche. Veillez à noter cet identifiant. Il vous permettra de vous connecter via la page d'authentification.
- Cliquez sur « Accéder à mes services ».

#### Votre compte est désormais activé.

| choisis mon nouveau mot                                                                  | de passe                                                                                                    |
|------------------------------------------------------------------------------------------|----------------------------------------------------------------------------------------------------|
|                                                                                          | Aide à la création de mot de passe sécurisé 15                                                                                                    |
| lot de passe                                                                             |                                                                                                    |
| ********                                                                                 | 0                                                                                                    |
| ort                                                                                      |                                                                                                    |
| Doit conterier 1 majuscule<br>Doit contenie 1 minuscule<br>Doit contenie 1 chiffre       | <ul> <li>Doit content 1 catactive spécial parent 17 er # \$ ()     [],<br/>\$ + + - 5 + e &gt; 8 µ l   ;;</li> <li>Doit content 8 catactives minimum</li> </ul> |
| Confirmation du nouveau mot de p                                                         | lasse                                                                                                    |
|                                                                                          | 0                                                                                                    |
|                                                                                          | Précédent Suivant                                                                                                    |
| ivation du compte<br>Votre compte a été activé<br>Notez votre identifiant fdv.Connect. V | Précident Suivant avec succès Noa en surez besoin pour votre procluire convesion.                                                                               |
| Vation du compte<br>Votre compte a été activé<br>Notez votre identifiant faluConnect \   | Priodent Suivant                                                                                                    |

## Et à la prochaine connexion ?

Une fois arrivée sur la page d'authentification, il suffira de renseigner l'identifiant et le mot de passe.

| Je me connecte avec mo      | n compte ÉduConnect  |
|-----------------------------|----------------------|
| Identifiant                 | Identifiant oublié?  |
| Identifiant au format p.nom | CX                   |
| Mot de passe                | Mot de passe oublié? |
|                             | 0                    |

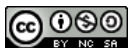

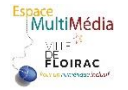

## Tuto Demande de Bourse Collège

| Faire sa demande de bourse de collège<br>SE CONNECTER SUR<br>TELESERVICES.EDUCATION.GOUV.FR<br>AVEC SES CODES<br>EDUCONNECT |                                                                                                    |  |
|----------------------------------------------------------------------------------------------------|----------------------------------------------------------------------------------------------------|--|
| grâce à l'i                                                                                                    | Jaccède aux services numériques<br>des établissements scolaires<br>Juite mes accès avec FranceConnect<br>Cuelle de franceConnect<br>Juites mes identifiants EduConnect<br>Juites mes identifiants EduConnect<br>Juites mes identifiants EduConnect<br>Se connecter |  |

Vidéo sur internet : <u>https://www.youtube.com/watch?v=SlxVf5ezmwQ</u>

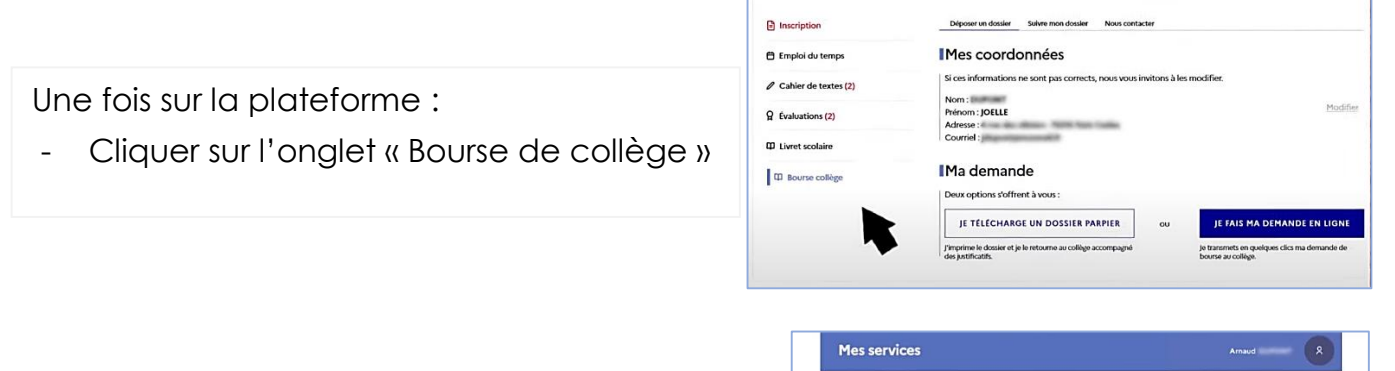

**Mes services** 

- Vérifier les informations
- Corriger si besoin
- Cliquer sur « Je fais ma demande en ligne »

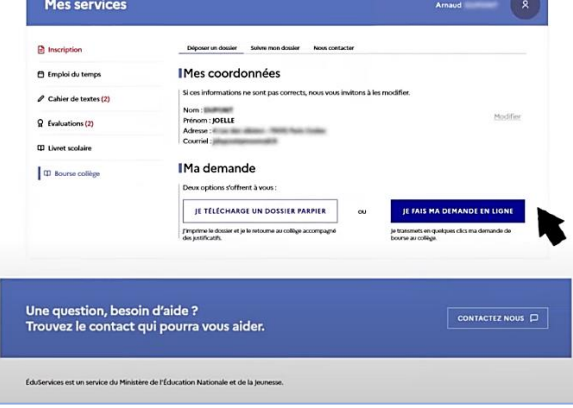

3)

Enfants

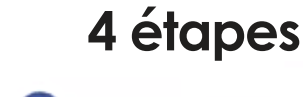

Informations fiscales

2

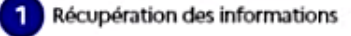

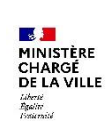

Arnaud

Validation

4

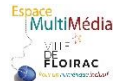

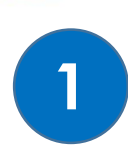

2

3

### **Récupération des informations**

Saisir le numéro fiscal

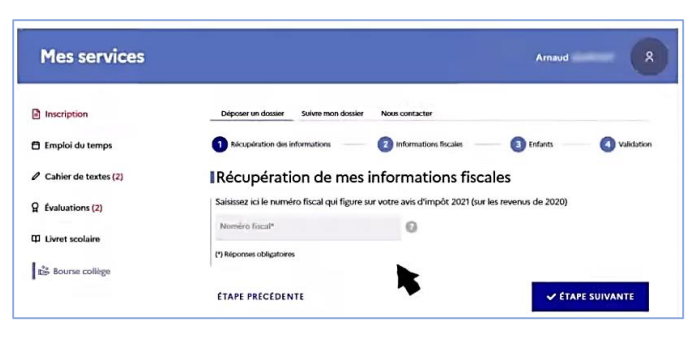

2022

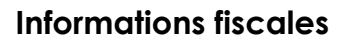

Vérifier et valider les informations fiscales

En situation de concubinage

- Entrer les références fiscales du concubin
- Valider en cliquant sur « Etape suivante »

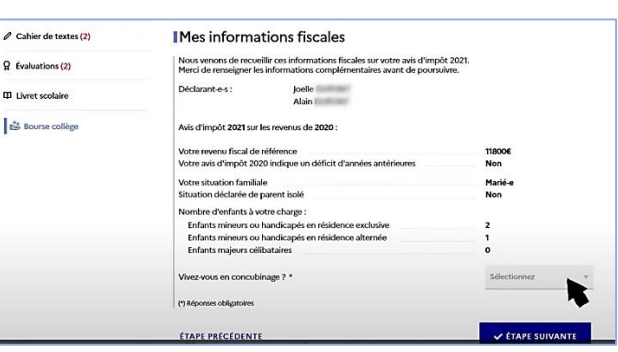

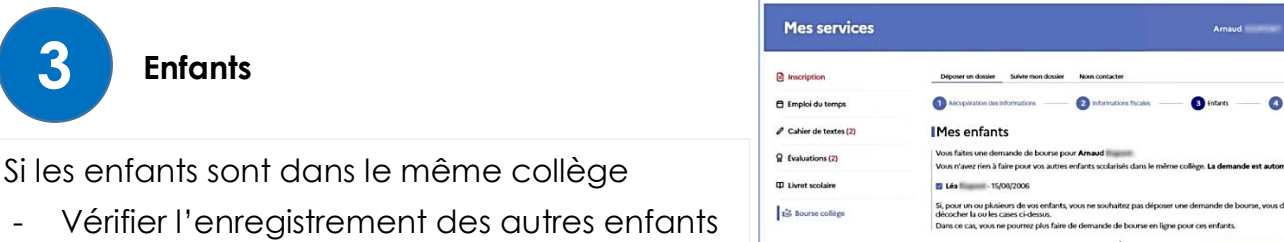

Cahier de textes (2)

Q Evaluations (2)

I Livret scolaire

Bourse collè

Si les enfants sont inscrits dans un autre collège

Changer de profil pour renouveler la demande de bourse

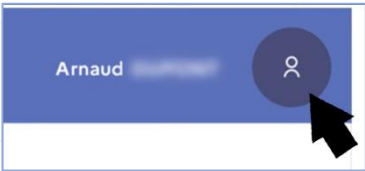

11800 Non

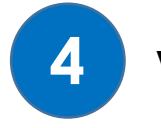

#### Validation

Vérifier le récapitulatif de la demande

- Cocher la case de confirmation
- Valider la demande

Les demandes sont envoyées au(x) collège(s)

Télécharger le récapitulatif

L'estimation du montant est visible

Il est possible de s'informer sur une nouvelle aide

le Pass'Sport -

|                                                                                                    | Enrants mineurs ou nancicapés en résidence alternée                                                                                                    | -                                       |
|----------------------------------------------------------------------------------------------------|----------------------------------------------------------------------------------------------------|-----------------------------------------|
|                                                                                                    | Enfants majeurs célibataires                                                                                                    | 0                                       |
|                                                                                                    | ETAPE PRÉCÉDENTE                                                                                                    | ent à la situation de mon ménage social |
|                                                                                                    |                                                                                                    |                                         |
| Inscription                                                                                                    | Déposer un dossier Skilvre mon dossier Nous contacter                                                                                                    |                                         |
| Inscription Emploi du temps                                                                                          | Déposer un dossier stelves mon dossier Neux contacter                                                                                                    | nande                                   |
| Inscription Emploi du temps Cahier de textes (2)                                                                     | Diposer en duaier se levre mon duaier Neux contacter<br>I Acccusé d'enregistrement de ma den<br>Votre duaier dématérialise et déposé.                                                                                                    | nande                                   |
| Inscription Imploi du temps Cahier de textes (2) (valuations (2)                                                     | Depare in datair bitre trea datair Neas contacter IACCUSÉ d'enregistrement de ma den Votre datair dismutifiair et déposé. Vous alor revour un acros d'enregistrement de sotre demand à l'actorie                                                 | TELECHARGER LE RÉCAPITULATIF            |
| Inscription         Emploidutemps         Cabler de textes (2)         Ω (valuations (2))         Ω (valuations (2)) | Depart et datair biere ten datair ten contacter<br>IAccusé d'enregistrement de ma den<br>Votre datair dismatrialei et déposé.<br>Vous alse revour un acros d'enregistrement de lotte<br>denard à l'actuair.<br>IEstimation de mon droit à bourse | nande<br>TELECHARGER LE RECAPITULATIE   |

Connaissez-vous le Pass'Sport ? Il vous permet de bénificier d'une rédution de enfant dans un club de sport. Rendez-vous sur sports. Eff pour en savoir plut

mon avis

Récapitulatif de ma demande

Avis d'impôt 2021 sur les revenus de 2020 : Votre revenu fiscal de référence Votre avis d'impôt 2020 indique un déficit d'années antérieures

Votre situation familiale Situation déclarée de parent isolé

Joelle Alain

Arnaud I Léa

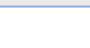

PASS'SPORT

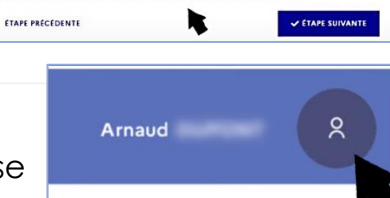

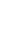

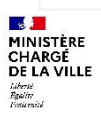